## LASER®

#### SLR Registration Returns Form

Complete and return this form. No stamp required.

| Part Number: 5370       | ÷      |
|-------------------------|--------|
| Serial Number:          | ¢.     |
|                         | i      |
|                         |        |
|                         |        |
| Customer Name:          |        |
| Business Name:          | I<br>I |
|                         | qlp    |
| Your Address:           |        |
|                         | I<br>I |
|                         |        |
|                         | ÷      |
| Your Postcode:          |        |
|                         | N.     |
| Your Email:             | . Ġ    |
| For new product updates | ) į    |
|                         | i      |

# LASER®

### FAP | DPF Reset Tool Peugeot | Citroën

Instructions

X

- Compatible with the latest CAN equipped vehicles
- Unit powered by the vehicle no batteries required
- · Simple to use with clear instructions "plug and play functionality"
- Enables fuel additive functions for replacement of DPF filters
- Enables the resetting of additive reset lights and forcing of the regenerative process (forced burn off)

For updates go to Laser Tools website

#### www.lasertools.co.uk

#### Features | Operation

- Compatible with latest CAN vehicles
- Enables Fuel Additive functions for replacing Filters, resetting Additive Reset Lights and performing the Regenerate process.

The new Peugeot / Citroën Particulate tool has been designed to extinguish the Particulate Filter Light after the filter has been replaced, reset the EOLYS additive after it has been topped up, burn off any particles that have clogged the filters (Regenerate).

Filter Replace This is a light on the dashboard that is illuminated when the filter is clogged and needs changing or potentially regenerating. Additive Reset This is a light on the dashboard that is illuminated when the fuel additive is empty or low and needs refilling.

**Regenerate Filter** This will rev the engine to around 4000 RPM's which in turn will increase the temperature of the exhaust gases; this causes the soot that has built up on the filter to be burnt off.

System Selection ∢► • • • • DCM3.4 ● ● ADDGO 2 ● ● DCM3.5 ○ ○ ● ADDGO 3 ● ○ ● SID 201

● ○ ○ FAP | BOSCH EDC ○ ● ○ ADDGO 2 | SIEMENS SID

O O O ADDGO 3 | PADDGO

• • • • DCM3.4 | EDC16CP39 O O DCM3.5 | EDC17CP11

System Selection

System Selection for selecting different Fuel additive systems.

Full Description for system selection.

Mode Selection Filter Replace
Additive Reset 🔴 🔴 Regenerate

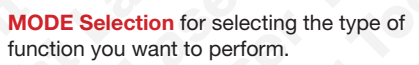

#### **PSA FAP User Instructions**

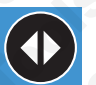

 $\bigcirc \bigcirc \bigcirc \bigcirc$ 

**Function Select button** 

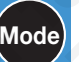

Mode button

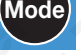

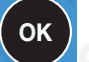

**OK button** 

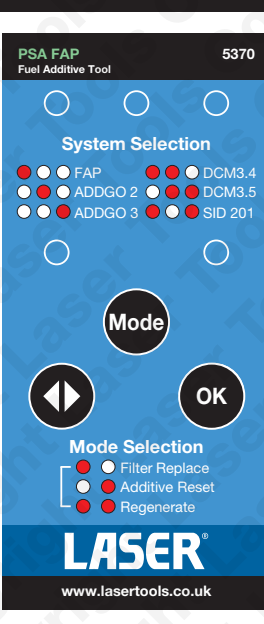

The Warwickshire Southam **Kineton Road CV47 0BR Tool Connection** 

.Imited

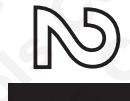

RESPONSE SERVICE Licence No MID24946

#### **Application List**

| Peugeot Service | Peugeot Service Reset |                 |       |  |  |
|-----------------|-----------------------|-----------------|-------|--|--|
| Vehicle         | Туре                  | Engine Codes    | Year  |  |  |
| 207             | PADDGO                | ALL CODES       | 09-11 |  |  |
| 307             | DELPHI DCM 3.4        | RHF             | 07-10 |  |  |
| 307             | DELPHI DCM 3.4        | RHL             | 07-10 |  |  |
| 307             | DELPHI DCM 3.4        | RHR             | 07-10 |  |  |
| 307             | ADDGO 2               | 0.0             | 00-04 |  |  |
| 307             | ADDGO 3               | X X X           | 05-07 |  |  |
| 308             | DELPHI DCM 3.4        | RHF             | 07-11 |  |  |
| 308             | DELPHI DCM 3.5        | RHH             | 07-11 |  |  |
| 308             | DELPHI DCM 3.4        | RHL             | 07-11 |  |  |
| 308             | DELPHI DCM 3.4        | RHR             | 07-11 |  |  |
| 308             | PADDGO                | ALL CODES       | 08-11 |  |  |
| 406             | MARELLI FAP           | 4HZ (DW12ATED)  | 00-04 |  |  |
| 407             | DELPHI DCM 3.4        | RHF             | 07-11 |  |  |
| 407             | DELPHI DCM 3.4        | RHL             | 07-11 |  |  |
| 407             | DELPHI DCM 3.4        | RHR             | 07-11 |  |  |
| 407             | EDC16CP39 FAP         | 4HP             | 07-11 |  |  |
| 407             | EDC16CP39 FAP         | 4HR             | 07-11 |  |  |
| 407             | EDC16CP39 FAP         | 4HS             | 07-11 |  |  |
| 407             | EDC16CP39 FAP         | 4HT             | 07-11 |  |  |
| 407             | SID201 FAP            | UHZ             | 07-11 |  |  |
| 407             | BOSCH EDC17CP11       |                 | 09-11 |  |  |
| 407             | ADDGO 3               |                 | 06-08 |  |  |
| 607             | MARELLI FAP           | 4HX (DW12ATED)  | 99-04 |  |  |
| 806             | ADDGO 2               | RHY             | 00-04 |  |  |
| 807             | MARELLI FAP           | 4HW (DW12ATEDA) | 02-04 |  |  |
| 807             | EDC16CP39 FAP         | 4HP             | 07-11 |  |  |
| 807             | EDC16CP39 FAP         | 4HR             | 07-11 |  |  |
| 807             | EDC16CP39 FAP         | 4HS             | 07-11 |  |  |
| 807             | EDC16CP39 FAP         | 4HT             | 07-11 |  |  |
| 807             | ADDGO 3               | V 2 A           | 05-07 |  |  |
| 1007            | PADDGO                | ALL CODES       | 04-09 |  |  |
| 3008            | DELPHI DCM 3.5        | RHH / RHE       | 07-11 |  |  |
| 3008            | PADDGO                | ALL CODES       | 09-11 |  |  |
| 5008            | DELPHI DCM 3.5        | 4HN             | 09-11 |  |  |
| 4007            | EDC16CP39 FAP         | 4HN             | 07-11 |  |  |
| 406 COUPE       | MARELLI FAP           | 4HZ (DW12ATED)  | 00-04 |  |  |
| PARTNER         | ADDGO 2               | RHY             | 00-04 |  |  |

#### Vehicle Set-Up

- 1. Ensure the vehicle is parked outside on a non-flammable surface away from any combustibles, engine warm with at least 1/4 tank of fuel and that there are no fault codes stored (the exhaust system will be at temperatures above 500°c).
- 2. Ensure vehicle ignition is turned off.
- 3. Using the application list and socket location diagrams, connect the PSA FAP tool to the identified diagnostic socket.
- 4 Turn on the vehicle ignition.

Notes: As part of the process a Clear codes message will be sent to the vehicle (any faults that are permanent on the vehicle will remain until the fault is fixed).

Ensure no one goes near the rear / exhaust area of the vehicle.

Regeneration takes around 15 mins in total. 2 mins running at idle, 8 mins at 4000 rpm and 5 mins at idle again.

During the regeneration process very hot exhaust gasses will be expelled from the rear of the car and a large amount of soot and smoke may well also be expelled.

For this reason the process must be carried out in a well ventilated area.

Due to the nature of this process (engine running at high revs for 8 minutes) The Tool connection cannot accept any responsibility for engine failure how so ever caused nor for any injuries to personnel.

#### **Filter Replace**

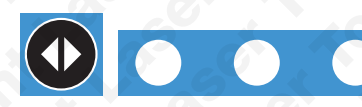

- Press the function button to select the appropriate system (There is a full list of systems on the rear of the PSA FAP Tool).
- Press the 'MODE' button to select correct type (Filter Replace).

3. Press 'OK' to perform the function.

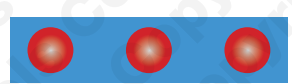

- Once the system has completed the mode LED will flash to indicate a successful reset.
- 5. If the function is unsuccessful, the 3 Function LED's Selection will flash.

#### Additive Reset

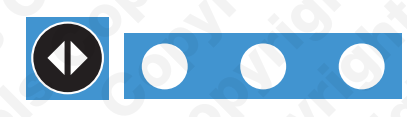

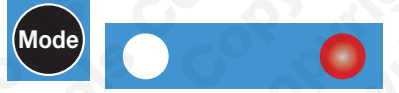

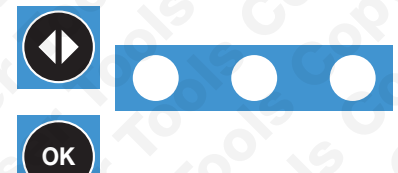

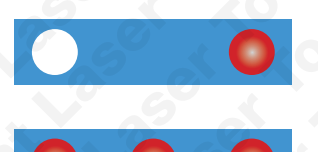

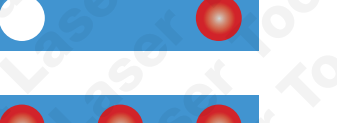

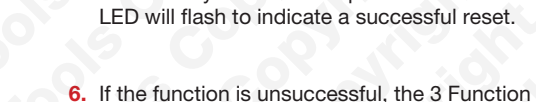

LED's Selection will flash.

1. Press the function button to select the

appropriate system (There is a full list of systems on the rear of the PSA FAP Tool).

2. Press the 'MODE' button to select correct

3. Press the function button to select the appropriate system (There is a full list of systems on the rear of the PSA FAP Tool).

4. Press 'OK' to perform the function.

type (Additive Reset).

7. Disconnect tester, open filler cap for more than 5 seconds, then close again.

5. Once the system has completed the mode

#### **Regenerate Filter**

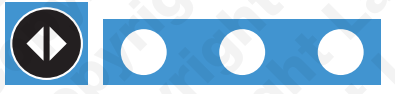

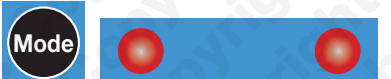

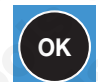

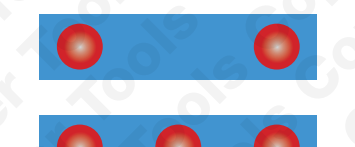

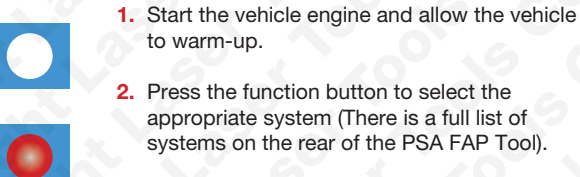

- 3. Press the 'MODE' button to select correct type (Regenerate Filter).
- 4. Press 'OK' to perform the function.
- 5. Once the system has completed the mode LED will flash to indicate a successful reset.
- 6. If the function is unsuccessful, the 3 Function LED's Selection will flash.
- 7. Switch the ignition off, unplug tool and turn ignition on.

#### **Application List**

#### Citroën Service Reset

| Vehicle       | Туре                | Engine Codes   | Year  |
|---------------|---------------------|----------------|-------|
| C3 Picasso    | PADDGO              | ALL CODES      | 08-11 |
| C4            | PADDGO              | ALL CODES      | 06-11 |
| C4 Picasso    | PADDGO              | ALL CODES      | 06-11 |
| C5            | DELPHI DCM 3.4      | RHR            | 07-10 |
| C5            | ADDGO 2             | RHS            | 00-04 |
| C5            | ADDGO 2             | RHY            | 00-04 |
| C5            | ADDGO 2             | RHZ            | 00-04 |
| C5            | MARELLI FAP         | 4HX (DW12TED4) | 00-04 |
| C5            | MARELLI FAP         | 4HX (DW12TED4) | 00-04 |
| C5            | MARELLI FAP         | RHR            | 00-04 |
| C5            | EDC16CP39 FAP       | 4HP            | 07-11 |
| C5            | EDC16CP39 FAP       | 4HR            | 07-11 |
| C5            | EDC16CP39 FAP       | 4HS            | 07-11 |
| C5            | EDC16CP39 FAP       | 4HT            | 07-11 |
| C5            | SIEMENS SID 201 FAP | UHZ            | 07-11 |
| C5            | BOSCH EDC17CP11     | 1 . O . X      | 09-11 |
| C5            | ADDGO 3             | 0 1 2          | 04-08 |
| C6            | EDC16CP39 FAP       | 4HP            | 07-10 |
| C6            | EDC16CP39 FAP       | 4HR            | 07-11 |
| C6            | EDC16CP39 FAP       | 4HS            | 07-11 |
| C6            | EDC16CP39 FAP       | 4HT            | 07-11 |
| C6            | SIEMENS SID 201 FAP | UHZ            | 07-11 |
| C6            | BOSCH EDC17CP11     | 9 6 07         | 09-10 |
| C8            | MARELLI FAP         | 4HX (DW12TED4) | 02-07 |
| C8            | ADDGO 3             | 0 -0           | 06-08 |
| BERLINGO      | ADDGO 2             | RHY            | 00-04 |
| C-CROSSER     | EDC16CP39 FAP       | 4HN            | 07-11 |
| XSARA PICASSO | ADDGO 2             | RHY            | 00-04 |

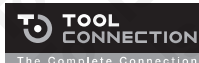

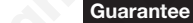

Distributed by The Tool Connection Ltd

Kineton Road, Southam, Warwickshire CV47 0DR T +44 (0) 1926 815000 F +44 (0) 1926 815888

on coluk www.toolo

If this product fails through faulty materials or workmanship, contact our service department direct on: +44 (0) 1926 818186. Normal wear and tear are excluded as are consumable items and abuse.